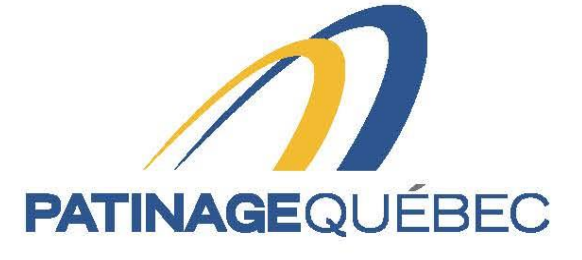

## f 💟 🛛 🖸

# Guide de procédure SportNroll

2021-2022

4545, avenue Pierre-De-Coubertin, Montréal (Québec) H1V 0B2

T 514 252-3073 • F 514 252-3170 patinage@patinage.qc.ca

WWW.PATINAGE.QC.CA

#### Pour se créer un compte

Lien pour se connecter sur Sportnroll : <u>https://www.sportnroll.com</u>

Liens pour accéder aux formulaires d'inscription pour les Championnats Nationaux de patinage Canadian Tire 2022

- Formulaire adulte
- Formulaire enfant

#### Procédure d'inscription du formulaire

Vous pouvez maintenant commencer votre inscription en cliquant sur « Débuter ».

| Patinage Québec - Équipe du Québec - Inscription d'un aduite                                                                                                    |   |
|----------------------------------------------------------------------------------------------------|---|
| Felicitations pour votre qualification sur l'Équipe du Quèbec 2021-<br>2022. Vous êtes dans l'respace réser à l'inscription pour le voiet<br>Patinage Québec.                                                                                                    |   |
| Note importante - Nouveaux utilisateurs Sportwolf<br>Purent qui inscrit son enfant: Si vous étes un parent qui inscrit son<br>enfant, vous devez créer le compte au nom du parent.                                                                                                    |   |
| Une fois le compte crée, connectez-vous en tant que le parent dans le<br>formulaire.<br>Plus ioin dans le formulaire (à la page qui porte le titre COMPTE) vous<br>pourre cliquer sur CREER UN NOUVEAU COMPTE ENNANT ain<br>d'associer le compte de voir ennañ à voire compte parent. |   |
| Pour démarrer le processus, cliquer sur le bouton « débuter » ici-bas                                                                                                    |   |
| Mun compte                                                                                                    | • |

Lorsque vous serez sur cette page, vous n'aurez qu'à cliquer sur « Continuer en tant que » pour poursuivre votre inscription.

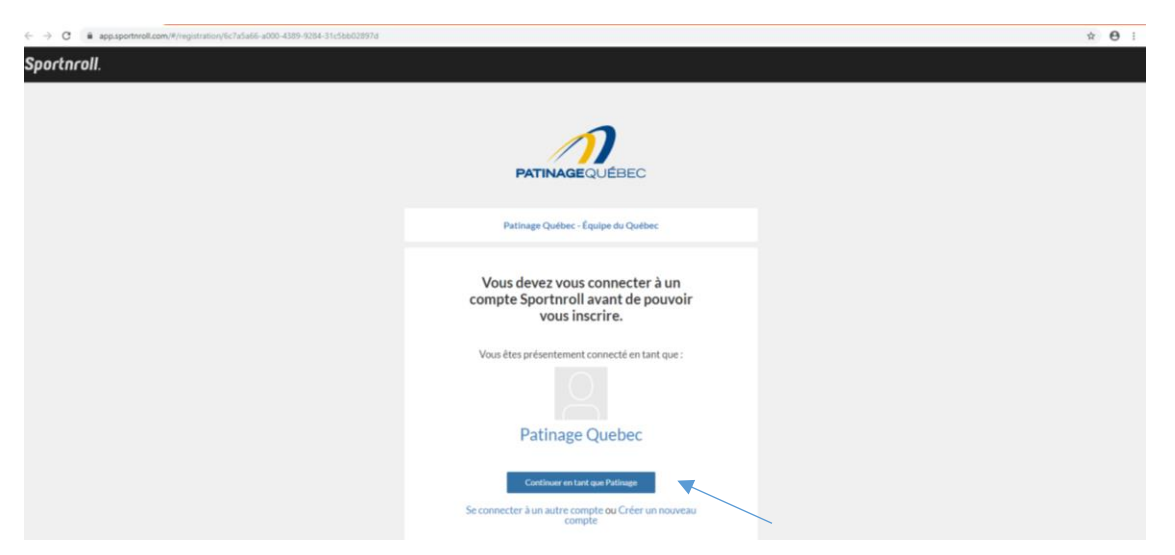

Veuillez entrer vos informations et sélectionner « Suivant » pour poursuivre.

| Sportnroll. |                                                                                                    |
|-------------|----------------------------------------------------------------------------------------------------|
|             |                                                                                                    |
|             | Patinage Québec - Équépe du Québec - Inscription d'un aduite                                                                                                    |
|             | Veuillez entrer l'adresse du membre                                                                                                    |
|             | Adresse                                                                                                    |
|             |                                                                                                    |
|             | Ce champ est requis<br>Adresson (Figure 2)                                                                                                    |
|             |                                                                                                    |
|             | Page                                                                                                    |
|             | Canada ~ *                                                                                                    |
|             | Province / État                                                                                                    |
|             | Québec - X                                                                                                    |
|             | Vile                                                                                                    |
|             | Ecrivez pour rechercher (3 caractères ou plus) ~                                                                                                    |
|             | Walke entre we teste page effective one redoor the dans la field. Un maximum de 100 dans ans<br>and dat la la la la<br>construction de la la la la la la la la la la la la la |
|             | Ce champ est requis                                                                                                    |
|             | Téléphone                                                                                                    |
|             | Cerdang est regula                                                                                                    |
|             |                                                                                                    |
|             | Corrie                                                                                                    |
|             | Cerchamp est requis                                                                                                    |
|             | Pender                                                                                                    |
|             |                                                                                                    |

Sélectionnez même adresse que la facturation et appuyez sur « suivant »

| Sportnroll                     | ×     | Sportnroll     | ×                 | Sportnroll            | ×                | Sportnroll         | ×         | + |             |                 | - 0                 | ×   |
|--------------------------------|-------|----------------|-------------------|-----------------------|------------------|--------------------|-----------|---|-------------|-----------------|---------------------|-----|
| $\leftarrow \ \rightarrow \ G$ |       | O A https://ap | p.sportnroll.com/ | #/registration/cd9e   | 1fd0-11c7-41a1-b | c5e-f054b8392828   |           |   |             | ŝ               | 6                   | ୭ ≡ |
| Sportnroll.                    |       |                |                   |                       |                  |                    |           |   |             |                 |                     |     |
|                                |       |                |                   |                       |                  |                    |           |   |             |                 |                     |     |
|                                |       |                | Pat               | inage Québec - É      | quipe du Québe   | c - Inscription d' | un enfant |   |             |                 |                     |     |
|                                |       |                |                   |                       |                  |                    |           |   |             |                 |                     |     |
|                                |       |                | Veuille           | ez entrer             | 'l'adress        | se du me           | mbre      |   |             |                 |                     |     |
|                                |       |                | 🗸 Même adı        | resse que la facturai | tion             |                    |           |   |             |                 |                     |     |
|                                |       |                | Précédent         |                       |                  |                    | Suivant   |   | <           |                 |                     |     |
|                                |       |                |                   |                       |                  |                    |           |   |             |                 |                     |     |
|                                |       |                |                   |                       |                  |                    |           |   |             |                 |                     |     |
| 🕂 🔎 Taper ici pour i           | reche | rcher          | ¤ŧ                | 📦 🚾 🤇                 | 2 🗖 🧧            | 0 🕤                | 🤹 💶       |   | ^ (©) 🔁 🖘 🕴 | 口 🖓 FRA<br>CAFR | 13:25<br>2021-12-01 | 28  |

Veuillez lire les informations pour le rabais transport et cliquez sur **j'ai lu et j'ai compris** et ensuite sur «suivant».

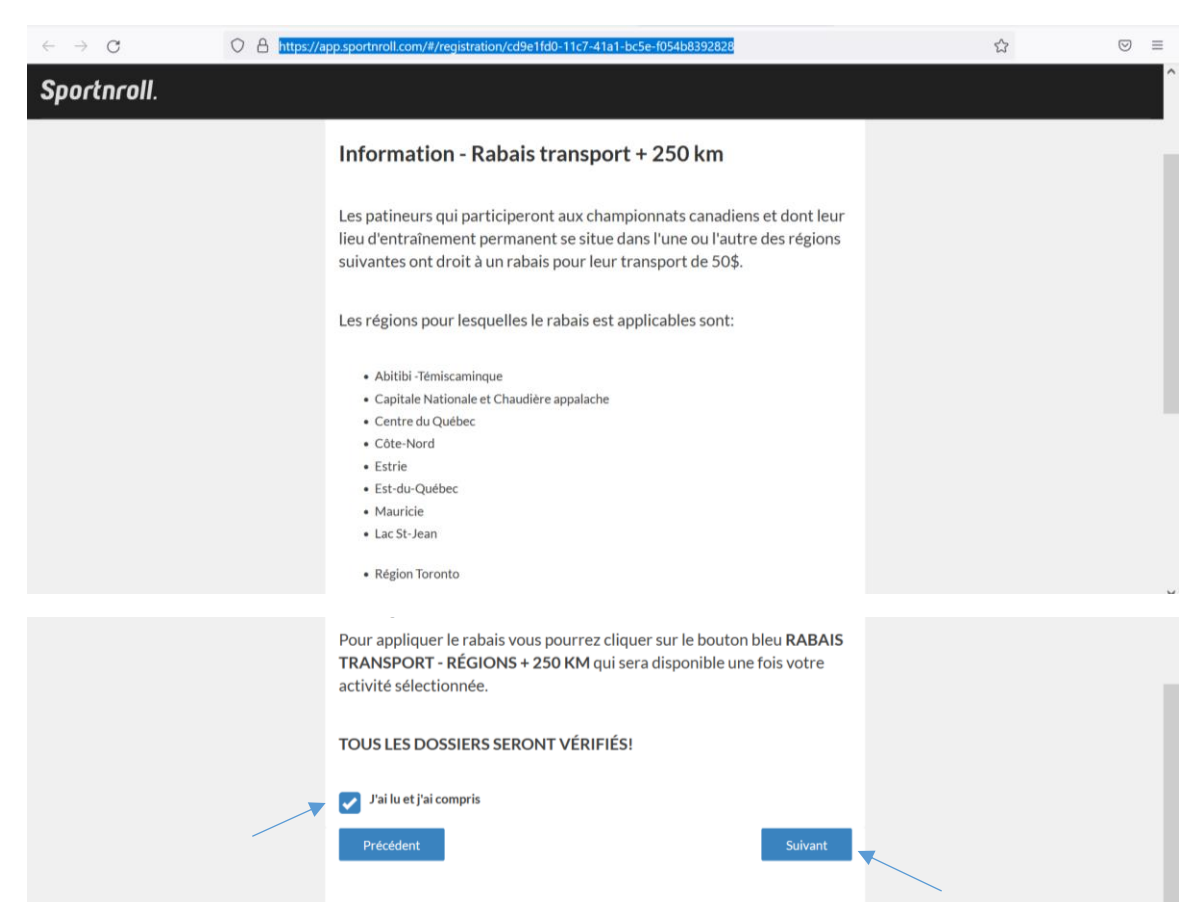

Veuillez sélectionner les différentes activités en cliquant sur le « + » et ensuite « Suivant » pour poursuivre.

| $\leftarrow \rightarrow $ C | O A https://app.s | portnroll.com/#/registration/6c7a5a66-a000-4389-9284-31c5bb02897d                                                                                                    | ☆ ♡ : | = |
|-----------------------------|-------------------|----------------------------------------------------------------------------------------------------|-------|---|
| Sportnroll.                 |                   |                                                                                                    |       | Ŷ |
|                             |                   | <ul> <li>Saison 2021-2022</li> <li>Équipe du Québec</li> <li>Achat des vêtements</li> <li>Championnats nationaux de patinage Canadian Tire 2022</li> <li>Couple</li> <li>Dane</li> <li>Novice</li> <li>Junior</li> <li>v Senior</li> <li>Produits disponibles : <ul> <li>Championnats canadiens - Équipe Nationale Senior</li> <li>Championnats Canadien Simple</li> </ul> </li> <li>Messieur</li> <li>Messieur</li> <li>Date Canadian Canadia 2022</li> </ul> |       |   |

Si vous êtes éligible pour le rabais transport – régions 250 km, vous devez le sélectionner. Ce rabais s'applique seulement pour les patineurs des régions suivantes (AT. CACH, CC, CN, ER, EQ, MA, SL) et cliquez ensuite sur « suivant » pour poursuivre.

| QUANTITÉ           | ACTIVITÉ                                                                                                    | PRIX      |   |  |
|--------------------|----------------------------------------------------------------------------------------------------|-----------|---|--|
| ⊗ 1x300.00\$       | Saison 2021-2022 - Équipe du Québec -<br>Championnats nationaux de patinage<br>Canadian Tire 2022 - Dame - Senior | 300.00\$  |   |  |
|                    | Rabais transport - Régions + 250 Km                                                                               |           |   |  |
|                    | Total                                                                                                    | 300.00\$  |   |  |
| Précédent          |                                                                                                    | Suivant   | • |  |
|                    |                                                                                                    |           |   |  |
|                    | Produits Connexes                                                                                                 |           | 1 |  |
| ✔ Crédit transport | t                                                                                                    |           |   |  |
|                    | I                                                                                                    | Soumettre |   |  |
|                    |                                                                                                    |           |   |  |

Si le rabais transport ne vous concerne pas vous n'avez qu'à cliquer sur «suivant».

Vous serez maintenant en mesure de voir tous les détails de vos achats pour les différentes activités et cliquez ensuite sur « suivant » pour poursuivre.

| Patinage     | Qualitance - Engulgan das Qualitanse - Strasso Aprilians d'u                                                                                     | nadulta   |  |                    |            |
|--------------|----------------------------------------------------------------------------------------------------|-----------|--|--------------------|------------|
| Sé           | lection des activit                                                                                                    | és        |  |                    |            |
| QUARTIE.     | scm/rg                                                                                                    | . PBK     |  |                    |            |
| ⊗ 1×300.008  | Sereon 2021-2022 - Éguige du Québes -<br>Défi de Parlinge Canada 2022 - Dame -<br>Junior                                                         | 300.005   |  |                    |            |
| ⊗ 1×700.00\$ | Selson 2001-2002 - Epuipe du Québes -<br>Escripe du Québes 2003-2002 - Epuipe<br>du Québes Novice à Serior - Epuipe du<br>Québes Novice à Serior | 700.005   |  |                    |            |
| \$00.89141   | Saloon 2003-2002 - Équipe du Québec -<br>Achar des Vétements - Achar des<br>vétements - Manteau d'Aiver                                          | 196.003   |  |                    |            |
| ⊗ 1+71.008   | Salasin 2021-2022 - Bovipe zu Quebec -<br>Achar des vetements - Achar des<br>vetements - Veste de purvétrement                                   | 71.008    |  |                    |            |
| 8 145.00     | Salson 2021-2022 - Épuipe du Québec -<br>Achat des vétements - Achat des<br>vétements - Leggingipantalion                                        | 55.008    |  |                    |            |
| ⊗ 1×39.00\$  | Salton 2021-2022 - Equipe du Québec -<br>Achat des Vétements - Achet des<br>vétements - Camisola                                                 | 09.008    |  |                    |            |
| ⊗ 1×45.008   | Salasin 2023-2022 - Épuipeito Québec<br>Achar des vétements - Achard des<br>vétements - Chandal à manche largue                                  | a5.00\$   |  |                    |            |
|              | 544                                                                                                    | 1426.00\$ |  |                    |            |
| Précédent    |                                                                                                    | Sweet     |  |                    |            |
|              |                                                                                                    |           |  |                    |            |
|              |                                                                                                    |           |  | ^ <b>0 0 =</b> = 5 | ി പി 11:58 |

| S Sportnroll × +                                                       |                                                                                                    |                               | • - • ×             |
|------------------------------------------------------------------------|----------------------------------------------------------------------------------------------------|-------------------------------|---------------------|
| ← → C  app.sportnroll.com/#/registration/6c7a5a66-a000-4389-9284-31c5b | b02897d                                                                                                    |                               | ० 🖈 🛊 😩 :           |
| Sportproll                                                             |                                                                                                    |                               | A                   |
|                                                                        |                                                                                                    |                               |                     |
|                                                                        | Patinage Québec - Équipe du Québec - Inscription d'un aduite                                                                       |                               |                     |
|                                                                        |                                                                                                    |                               |                     |
|                                                                        | Informations - Patineur                                                                                                    |                               |                     |
|                                                                        | Numéro Patinage Canada<br># de membre de Patinage Canada (10 chiffres)                                                             |                               |                     |
|                                                                        | Ce champ est repuis                                                                                                    |                               |                     |
|                                                                        | Lieu de naissance et citoyenneté                                                                                                   |                               |                     |
|                                                                        | Lieu de nalisance                                                                                                    |                               |                     |
|                                                                        | Citoyenneté                                                                                                    |                               |                     |
|                                                                        | Ce champ est requis                                                                                                    |                               |                     |
|                                                                        | Région et Club                                                                                                    |                               |                     |
|                                                                        | Région  Ecolumy pour cochercher (2 corrections ou plus)                                                                            |                               |                     |
|                                                                        | Exchange est requis                                                                                                    |                               |                     |
|                                                                        | Ecrivez pour rechercher (3 caractères ou plus)                                                                                     |                               |                     |
|                                                                        | Ce champ est requis<br>Si vous avez selectionnt AUTRE SECTION /PAYS dans la case RÉGION, veuillez spécifier<br>quel est votre club |                               |                     |
|                                                                        |                                                                                                    |                               |                     |
|                                                                        | Entraînement                                                                                                    |                               |                     |
|                                                                        | Lieu d'entraînement                                                                                                    |                               |                     |
|                                                                        | Ce champ est requis                                                                                                    |                               | -                   |
| 🗯 A 🧮 👰 🖗 💆 🖗 🤹                                                        |                                                                                                    | <ul> <li>ላ ወ በ Ξ =</li> </ul> | 08:32<br>2021-10-06 |
|                                                                        |                                                                                                    |                               |                     |

Veuillez entrer vos informations et cliquer sur « Suivant» pour poursuivre.

| S Sportnroll                                          | × +                                              |                                                      | 0         | - o ×         |
|-------------------------------------------------------|--------------------------------------------------|------------------------------------------------------|-----------|---------------|
| $\leftarrow \rightarrow$ C $(a \text{ app.sportner})$ | oll.com/#/registration/6c7a5a66-a000-4389-9284-3 | 11c5bb02897d                                         | ବ         | 🖈 😕 E         |
| Sportnroll.                                           |                                                  |                                                      |           | ^             |
|                                                       |                                                  | Entraîneurs                                          |           |               |
|                                                       |                                                  |                                                      |           |               |
|                                                       |                                                  | Entraîneur chef                                      |           |               |
|                                                       |                                                  | Prénom de l'entraîneur chef                          |           |               |
|                                                       |                                                  | Co chamo est requir                                  |           |               |
|                                                       |                                                  | Nom de l'entraîneur chef                             |           |               |
|                                                       |                                                  |                                                      |           |               |
|                                                       |                                                  | Ce champ est requis<br>Courriel de l'entraîneur chef |           |               |
|                                                       |                                                  |                                                      |           |               |
|                                                       |                                                  | Ce champ est requis                                  |           |               |
|                                                       |                                                  | Denvilènce enterôneure                               |           |               |
|                                                       |                                                  | Prénom du 2e entraineur                              |           |               |
|                                                       |                                                  |                                                      |           |               |
|                                                       |                                                  | Nom du 2e entraîneur                                 |           |               |
|                                                       |                                                  |                                                      |           |               |
|                                                       |                                                  | Courriel du 2e entraîneur                            |           |               |
|                                                       |                                                  |                                                      |           |               |
|                                                       |                                                  |                                                      |           |               |
|                                                       |                                                  | Choregraphes                                         |           |               |
|                                                       |                                                  | Programme court                                      |           |               |
|                                                       |                                                  | Prénom du chorégraphe programme court                |           |               |
|                                                       |                                                  |                                                      |           |               |
|                                                       |                                                  | Nom du chorégraphe programme court                   |           |               |
|                                                       |                                                  |                                                      |           |               |
|                                                       |                                                  |                                                      |           | . 08:35       |
| ) 💽 🗖 🤇 📲                                             | 🗝 🛄 💶 💶 📲 🍱                                      |                                                      | ^ 🙂 📼 🚍 🕯 | 2021-10-06 16 |

| Sportnroll × +                                                                          |                                       | o - 0 ×             |
|-----------------------------------------------------------------------------------------|---------------------------------------|---------------------|
| $\leftrightarrow \rightarrow \mathbf{C}$ <b>app.sportnroll.com/#</b> /registration/6c7a | 5a66-a000-4389-9284-31c5bb02897d      | ० 🛧 🗯 😩 ।           |
| Sportnroll.                                                                             |                                       | *                   |
|                                                                                         | Programme libre                       |                     |
|                                                                                         | Prénom du chorégraphe programme libre |                     |
|                                                                                         | Nom du chorégraphe programme libre    |                     |
|                                                                                         |                                       |                     |
|                                                                                         | Partenaire                            |                     |
|                                                                                         | Prénom du partenaire                  |                     |
|                                                                                         | Nom du partenaire                     |                     |
|                                                                                         |                                       |                     |
|                                                                                         | Précédent Suivant                     |                     |
| 🔳 A 🛤 🧿 🔞 🖷 A                                                                           | 📲 📲 🍓                                 | ∧ 🙂 🎧 🚍 🚍 🖓 08:34 📑 |

Cliquer sur suivant car vous avez déjà fait l'achat de vos vêtements de l'Équipe du Québec.

| Sportnroll                                  | × +                                                    |                                                                                                    | • - • ×               |
|---------------------------------------------|--------------------------------------------------------|----------------------------------------------------------------------------------------------------|-----------------------|
| $\leftarrow \rightarrow$ C $\triangleq$ app | sportnroll.com/#/registration/6c7a5a66-a000-4389-9284- | 31c5bb02897d                                                                                                    | ् 🖈 🜲 🗄               |
| Sportnroll.                                 |                                                        |                                                                                                    |                       |
|                                             |                                                        |                                                                                                    |                       |
|                                             |                                                        |                                                                                                    |                       |
|                                             |                                                        |                                                                                                    |                       |
|                                             |                                                        |                                                                                                    |                       |
|                                             |                                                        | Patinage Québec - Équipe du Québec - Inscription d'un adulte                                                                                     |                       |
|                                             |                                                        |                                                                                                    |                       |
|                                             |                                                        | Achat de vêtement - Équine du Québec                                                                                                    |                       |
|                                             |                                                        | , total and total for a star and a star                                                                                                    |                       |
|                                             |                                                        | Si vous avez fait l'achat de vêtements de l'équipe du Québec dans ce<br>formulaire, veuillez inscrire dans la/les cases appropriées, la grandeur |                       |
|                                             |                                                        | souhaitée.                                                                                                    |                       |
|                                             |                                                        | Sinon, cliquez sur suivant pour passer à la prochaine étape du formulaire.                                                                       |                       |
|                                             |                                                        | Grandeur des vêtements du haut du corps (manteau, chandail etc)                                                                                  |                       |
|                                             |                                                        | X-small Adulte v x                                                                                                    |                       |
|                                             |                                                        | Grandeur des vêtements du bas du corps (legging, pantalon etc)                                                                                   |                       |
|                                             |                                                        | A-smail Adulte                                                                                                    |                       |
|                                             |                                                        | Précident Sulvant                                                                                                    |                       |
|                                             |                                                        |                                                                                                    |                       |
|                                             |                                                        |                                                                                                    |                       |
|                                             |                                                        |                                                                                                    |                       |
|                                             |                                                        |                                                                                                    |                       |
| 📹 P 📘 (                                     | 9 🛯 💻 🧶 🖷 🗶                                            | <u>.</u>                                                                                                    | ^ (2) (?) (201-10-06) |

| C Sportproll | v _ t                                                      |                                                                                                    | • - • •                                     |
|--------------|------------------------------------------------------------|----------------------------------------------------------------------------------------------------|---------------------------------------------|
| S Sportmon   |                                                            | 24 511 22202 1                                                                                                    |                                             |
| ¢ ⇒ C ∎      | app.sportnroll.com/#/registration/6c7a5a66-a000-4389-9284- | 31c5bb02897d                                                                                                    | u # 🛪 👗                                     |
| Sportnroll.  |                                                            | Patinage Québec - Équipe du Québec - Inscription d'un adulte                                                                                                    |                                             |
|              |                                                            | Santé  Menfor d'assurance maladie  Menfor de la carte d'assurance maladie  Carte gene strategie  Personne à contacter en cas d'urgence  Personne à contacter brance  Personne d'assurance trategie  Carte gene strategie  Carte gene strategie Car |                                             |
|              |                                                            |                                                                                                    |                                             |
| 🖽 🔎 🝺        | 🧕 💿 💶 🗣 💶 📲                                                |                                                                                                    | ∧ 0 <b>∩</b> 🔁 🖛 🖵 40) 0836<br>2021-10-06 📲 |

Veuillez entrer vos informations et sélectionner « Suivant » pour poursuivre.

Il sera important de lire et d'accepter l'autorisation de diffusion afin de poursuivre. Une fois terminé, cliquez sur « Suivant ».

| Sportnroll. |                                                                                                    |
|-------------|----------------------------------------------------------------------------------------------------|
|             | Patinage Québec - Équipe du Québec - Inscription d'un adulte                                                                                                    |
|             | CONSENTEMENT À L'UTILISATION DE L'IMAGE ET<br>AUTORISATION DE DIFFUSION                                                                                                    |
|             | publer et dirfuser, sur internet ou dans tout autre document imprime ou<br>detextronique, mon image, mon nom, mon prénom, mon âge, ma<br>biographie et ma performance, en tout ou en partie, sous quedue forme<br>que ce soit et pour quedues fin que ce soit. Cette utilisation, publicitation<br>et diffusion peut notamment, mais sans limiter la portée de ce qui<br>précède, être faite sur le site internet de Patinage Québec, le site<br>internet DailyModion, les réseaux sociaux et tout matériel imprimé ou<br>electronique, sous la forme de texte, photo, vidéo et mot celle, à des fins<br>publicitatires, promotionnelles, informationnelles et didactiques. La<br>présente autorisation est formulée sans limites de temps ni de territoire. |
|             | Je renonce à recevoir une rémunération ou toute autre contrepartie. Je<br>renonce également à mon droit à la protection des renseignements<br>personnels et la tout recours à l'incontre de Patinage Quèbec en lien avec<br>l'utilisation, la publication et la diffusion des renseignements personnels<br>énumérés plus haut. Je dégage par la présente Patinage Quèbe ce de toute<br>responsabilité découlant de quekonque utilisation que pourrait faire un<br>tiers de tout renseignement, document et information rendus<br>disponibles par Patinage Québec.                                                                                                    |
|             | Autorisation photos / vidéos                                                                                                    |
|             | J'accepte × * Précédent Suivant                                                                                                    |
|             |                                                                                                    |

Vous devez lire et accepter la « Politique de l'Équipe du Québec » en cochant dans le petit carré afin de poursuivre. Cliquez sur « Suivant » pour continuer.

| S Sportnroll × +                                                                                               |                                                                                                    | o - o ×        |
|----------------------------------------------------------------------------------------------------|----------------------------------------------------------------------------------------------------|----------------|
| $\leftrightarrow \rightarrow \mathbf{C}$ <b>a</b> app.sportnroll.com/#/registration/6c7a5a66-a000-4389-9284-31 | L5bb02897d                                                                                             | Q 🛧 🗯 🚨 i      |
| Sportnroll.                                                                                                    |                                                                                                    |                |
|                                                                                                    |                                                                                                    |                |
|                                                                                                    |                                                                                                    |                |
|                                                                                                    |                                                                                                    |                |
|                                                                                                    |                                                                                                    |                |
|                                                                                                    | Patinage Québec - Équipe du Québec - Inscription d'un adulte                                           |                |
|                                                                                                    |                                                                                                    |                |
|                                                                                                    | Politique de L'Équipe du Québec                                                                        |                |
|                                                                                                    | Assurez-vous d'avoir lu la politique avant de passer à l'étape suivante:                               |                |
|                                                                                                    | https://patinage.qc.ca/wp-content/uploads/2020/11/POL-                                                 |                |
|                                                                                                    | 26_Politique_EquipeduQuebec_18-11-2020-1.pdf                                                           |                |
|                                                                                                    | Yal lu et je miongaga i respector la politique de l'Equipe du Québec ainsi que le     code de conduite |                |
|                                                                                                    | Precident Sulvant                                                                                      |                |
|                                                                                                    |                                                                                                    |                |
|                                                                                                    |                                                                                                    |                |
|                                                                                                    |                                                                                                    |                |
|                                                                                                    |                                                                                                    |                |
|                                                                                                    |                                                                                                    | 08:38 <b>—</b> |
|                                                                                                    |                                                                                                    | 2021-10-06     |

Vous devez lire et accepter le consentement concernant le partage des renseignements personnels en cochant dans le petit carré avant de poursuivre. Cliquez sur « Suivant » pour continuer.

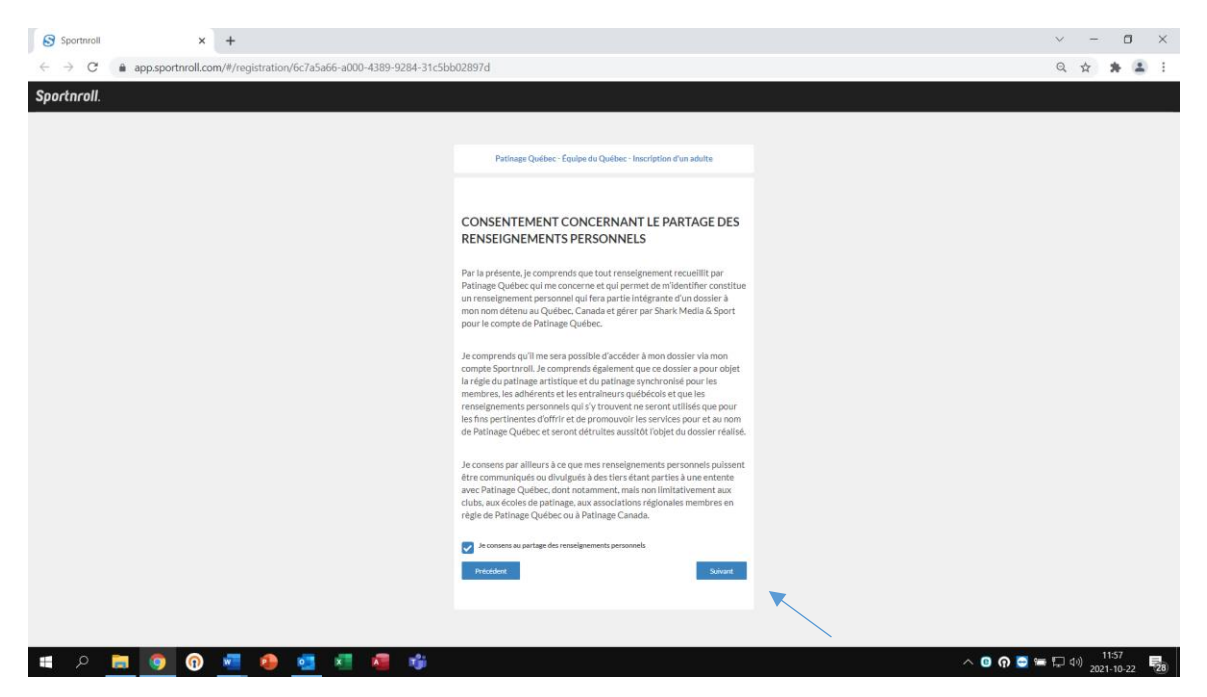

Vous devez lire et accepter les modalités de paiement en cochant dans le petit carré avant de poursuivre. Cliquez sur "Suivant" pour continuer.

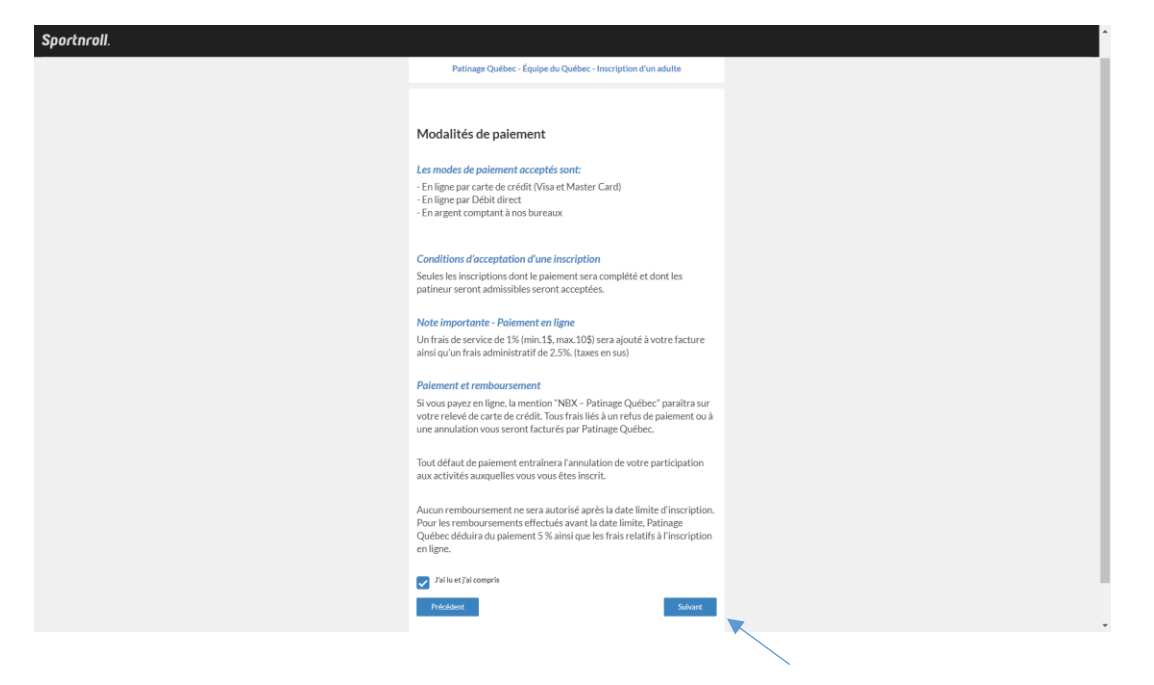

Il sera maintenant possible pour vous de voir le "Résumé" de votre inscription. Prendre le temps de valider toutes les informations avant de compléter l'inscription. Une fois le tout terminé vous serez en mesure de voir cette image qui vous confirmera que le tout a bel et bien été reçu. Il ne vous restera qu'à faire le paiement de votre facture en ligne, en cliquant sur "Payer cette facture en ligne".

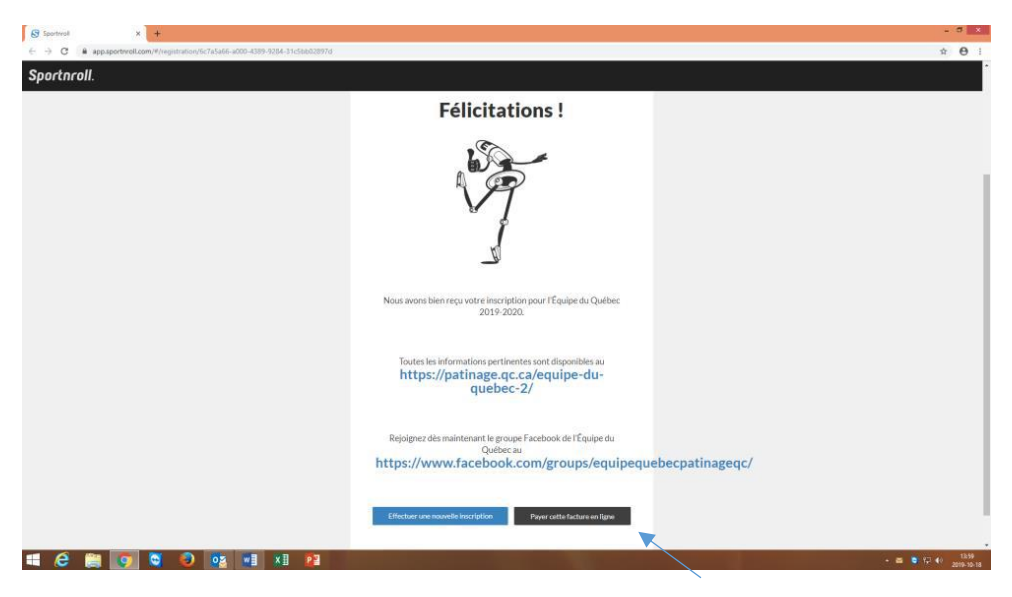

### FÉLICITATIONS !!!

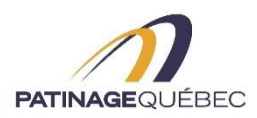